## **1. REGISTERING** SE DIN MAIL

## SÅ HÄR FUNGERAR DET:

- Du har nu fått ett mail från SALTO Keys as a SERVICE.
- Klicka på länken KOMMA IGÅNG
- Fyll i dina uppgifter för att registreringen ska bli klar!

| )in inbjudar                                                                | n till Dogpark                                                                                                    |                           |   |
|-----------------------------------------------------------------------------|----------------------------------------------------------------------------------------------------|---------------------------|---|
| SK SAL                                                                      | TO Keys as a Service                                                                                                    | 16:17<br>:                | h |
|                                                                             | SALTO KS                                                                                                    |                           | ľ |
| X                                                                           |                                                                                                    |                           |   |
| Hej Erik test Holmbe                                                        | erg test,                                                                                                    |                           |   |
| Du är ett steg bort fr                                                      | ån att få tillgång till <b>Dogpark</b> .                                                                                        |                           |   |
| Registrera dig till SA<br>klicka på knappen ne                              | LTO Keys as a Service och följ stegen genom att<br>edan.                                                                        |                           |   |
| KOMMA IGÂNG                                                                 |                                                                                                    |                           |   |
| Salto Systems, S.L. v<br>account in this platfo<br>it, subject to this Prin | will process your personal data for creating an<br>orm and granting you access to services available in<br><u>vacy. Policy.</u> |                           |   |
| Connect With Us                                                             |                                                                                                    |                           |   |
|                                                                             | ) in                                                                                                    |                           |   |
| If you are having any                                                       | y issues or would like more information on our produ                                                                            | ucts, please reach out to |   |
| us below.                                                                   | Welt our website have                                                                                                    |                           |   |
|                                                                             | visit our website here                                                                                                    |                           |   |
|                                                                             |                                                                                                    |                           |   |
|                                                                             |                                                                                                    |                           |   |

## 2. LADDA NER APPEN SALTO KS

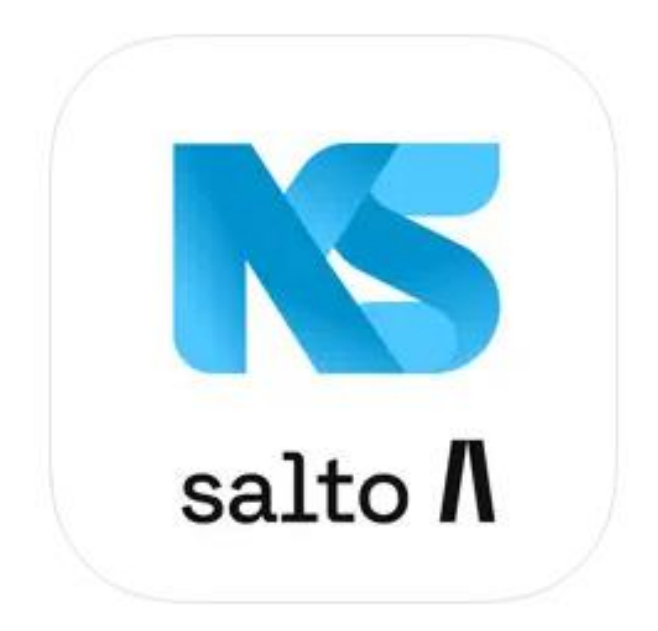

| ľ                     | SALTO KS                                                                                                    |
|-----------------------|----------------------------------------------------------------------------------------------------|
| J.                    | E-post                                                                                                    |
|                       | Lösenord<br>Glömt ditt lösenord?                                                                                                |
|                       | LOGGA IN Eller logga in med                                                                                                    |
|                       |                                                                                                    |
| du ladda<br>följer du | at ner appen<br>dessa steg.<br>ahållande av tjänster som är<br>registeransvarig eller processor<br>att logga in via ett socialt |

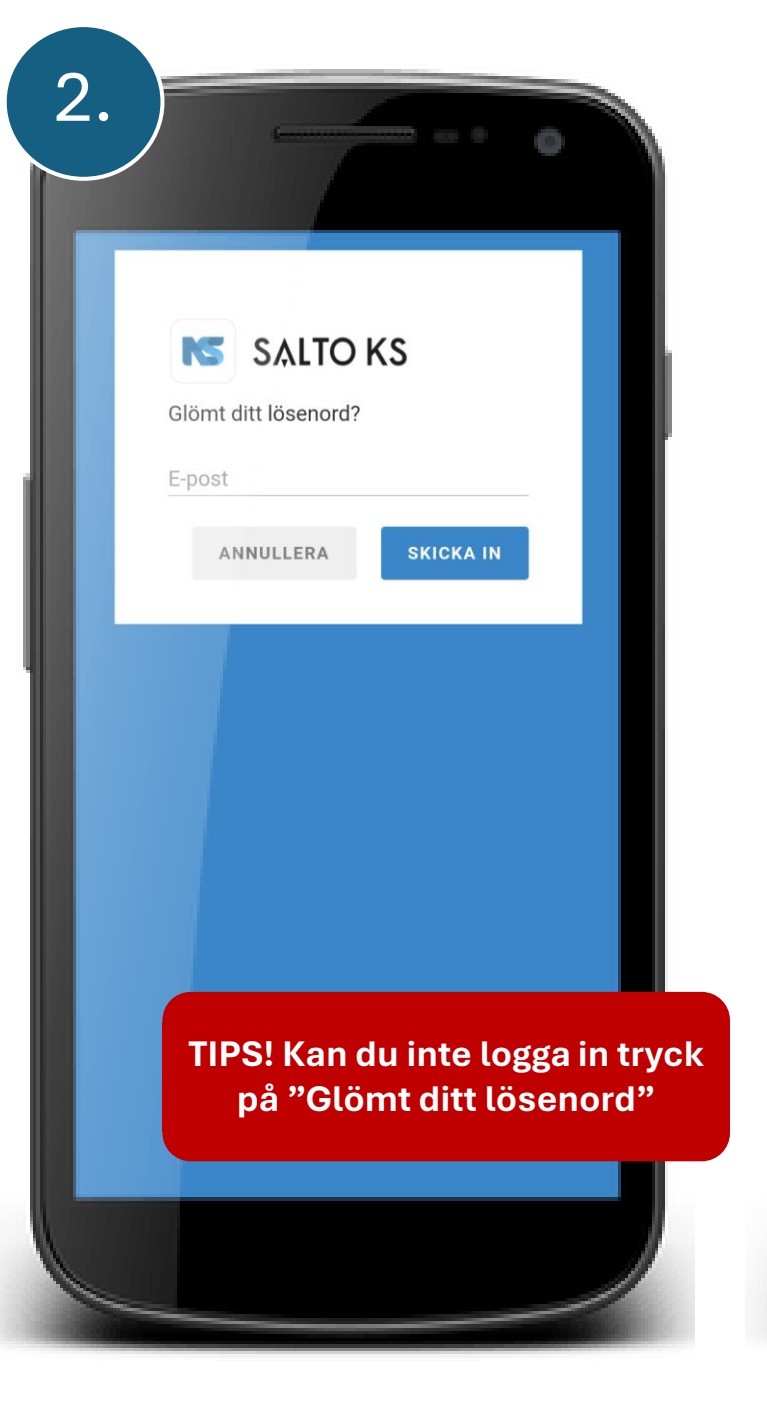

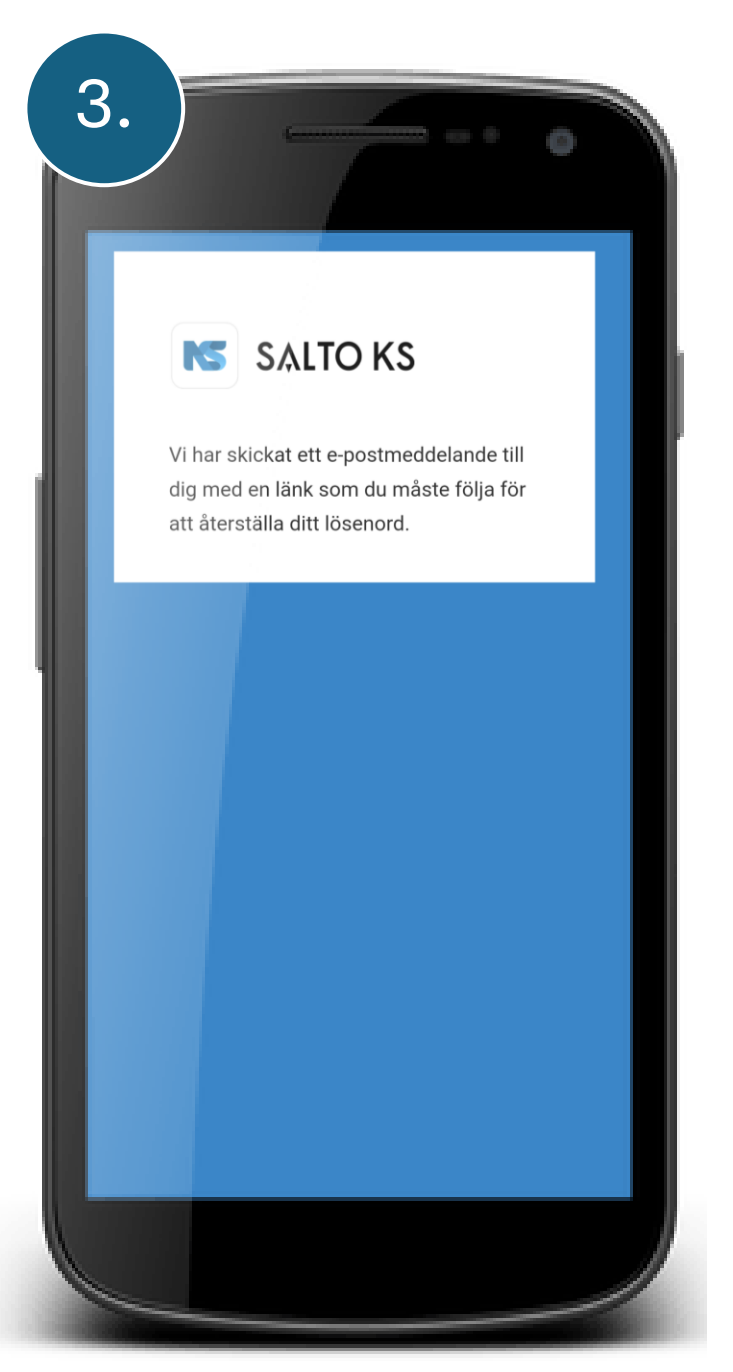

| 4.                                                                                                    |                                                                                                    | 0                            |
|----------------------------------------------------------------------------------------------------|----------------------------------------------------------------------------------------------------|------------------------------|
| SK SALTO                                                                                                    | ) Keys as a Service<br>netest82@gmail.com                                                                                          | 16:17<br>:                   |
|                                                                                                    | NS SALTO KS                                                                                                    |                              |
| H,                                                                                                    |                                                                                                    |                              |
| Thanks for signing up w<br>Your username = jOSE<br>We have created your a<br>activating it.<br>Please click this link to | rith SALTO Keys as a Service!<br>frnetest82@gmail.com<br>ccount and you are just 1 step away from<br>finish the sign-up procedure. |                              |
| Connect With Us                                                                                                    | I in                                                                                                    |                              |
| If you are having any is:<br>us below.                                                                                   | sues or would like more information on our pr<br><u>Visit our website here</u>                                                     | roducts, please reach out to |
|                                                                                                    |                                                                                                    |                              |
|                                                                                                    |                                                                                                    |                              |

|                                     | 0     |
|-------------------------------------|-------|
| NS SALTO KS                         |       |
| Begistrara med                      |       |
| Registiera meu                      |       |
|                                     | G     |
| Eller                               |       |
|                                     |       |
| namn                                |       |
| Först                               |       |
| Josenne                             |       |
| Sista                               |       |
| Karlsson                            |       |
| Grundläggande info och kontakt      |       |
| Telefonnummer                       |       |
| • 0733111222                        |       |
| Engelska Förenta Staterna)          | ~     |
| Lösenord                            |       |
| •••••                               |       |
| Bekräfta lösenord                   |       |
| •••••                               |       |
|                                     |       |
| Jag har läst och accepterar SALTO-  | dara  |
| systemen Licensavtal för slutanvänd | dare. |

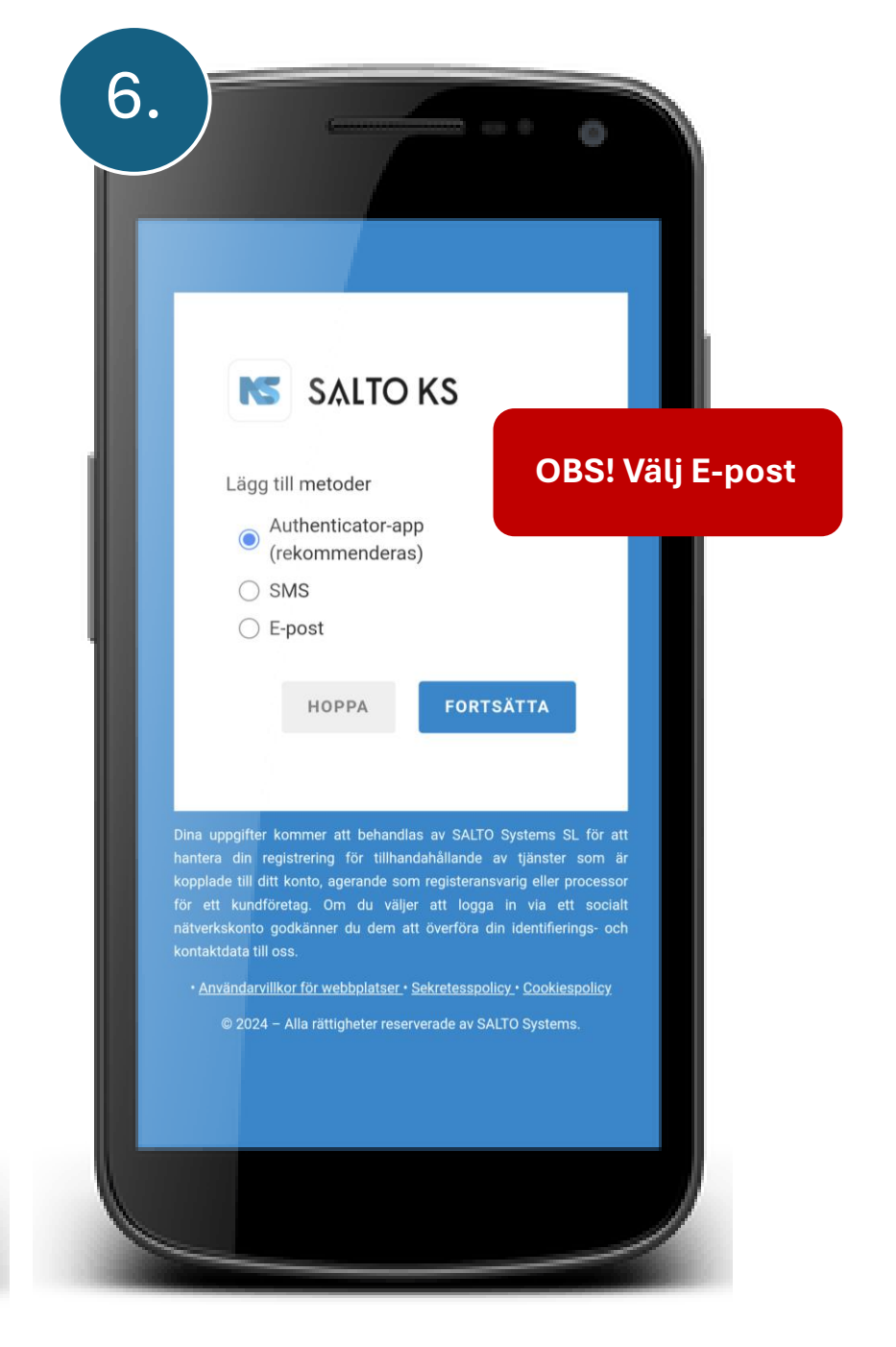

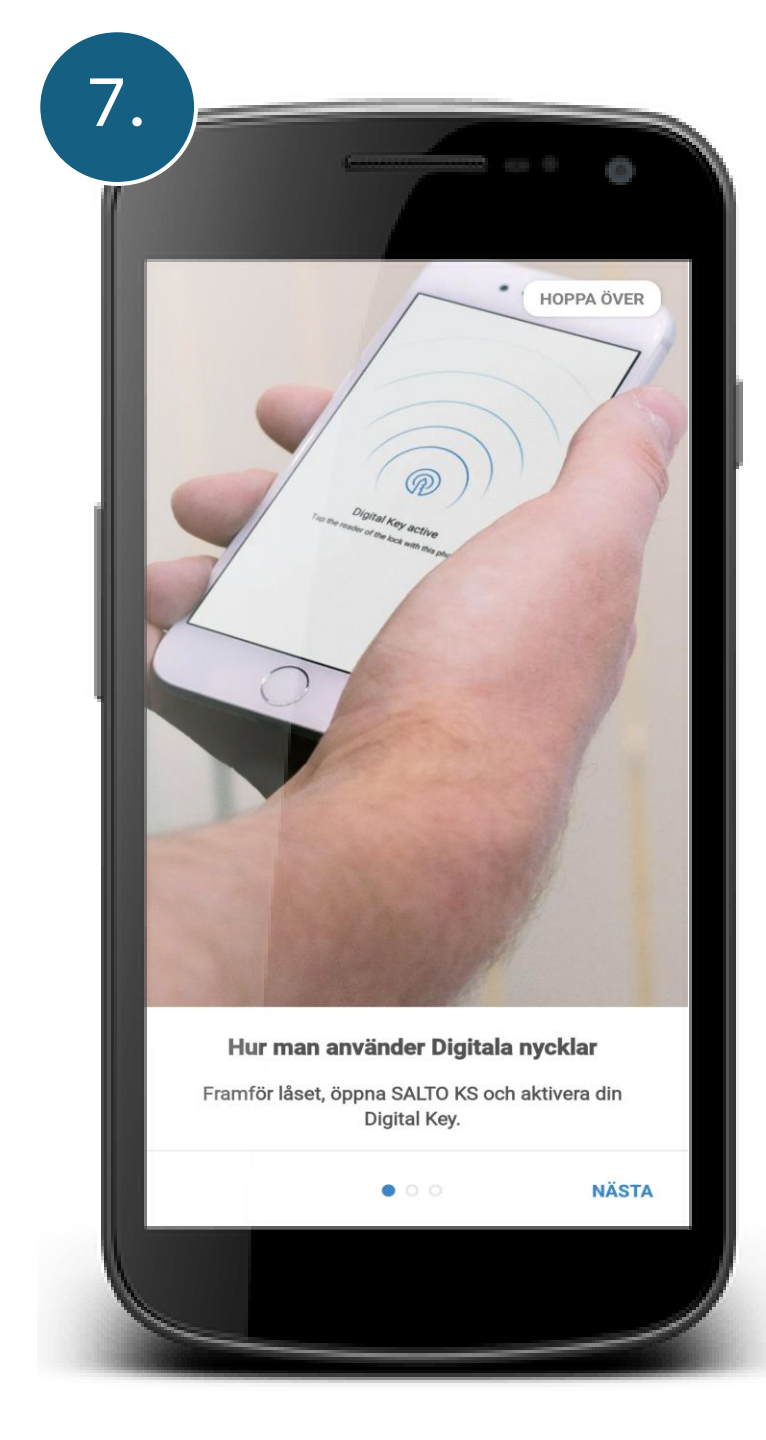

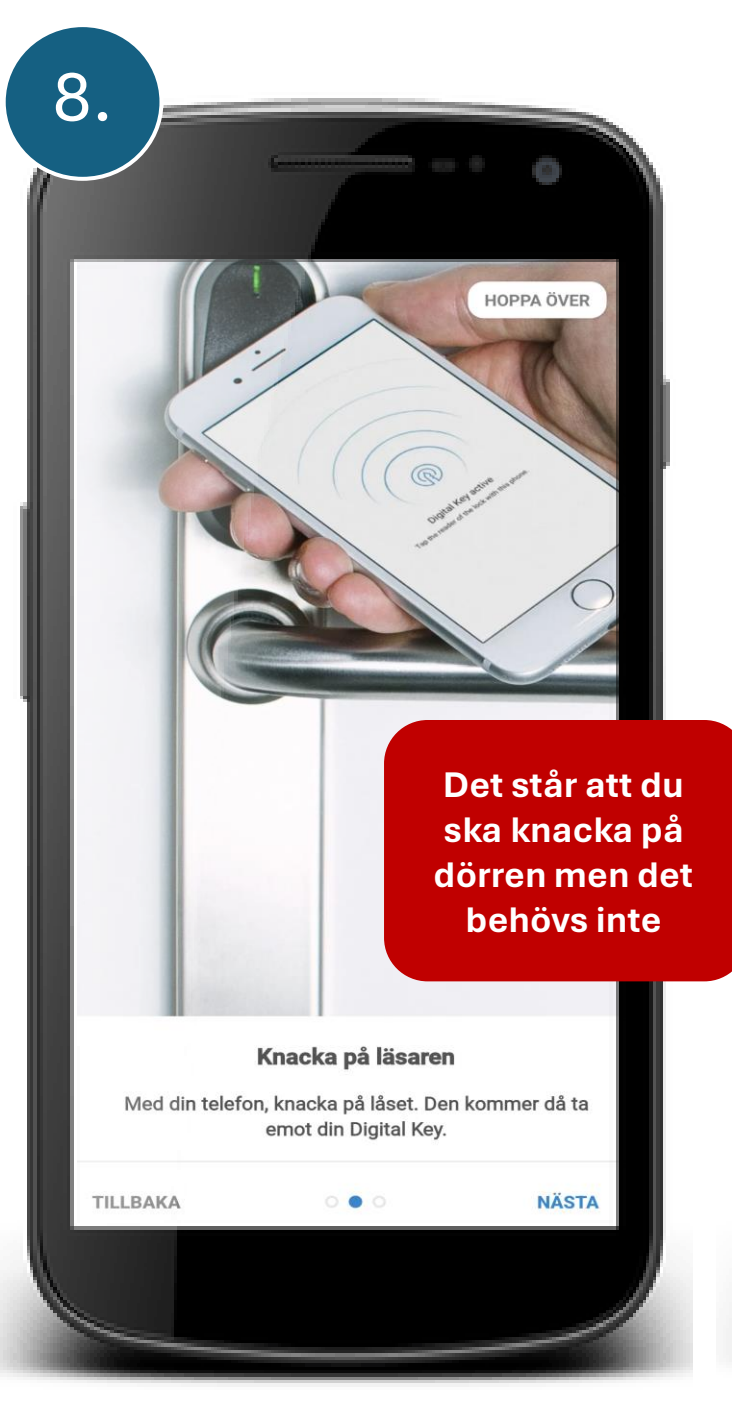

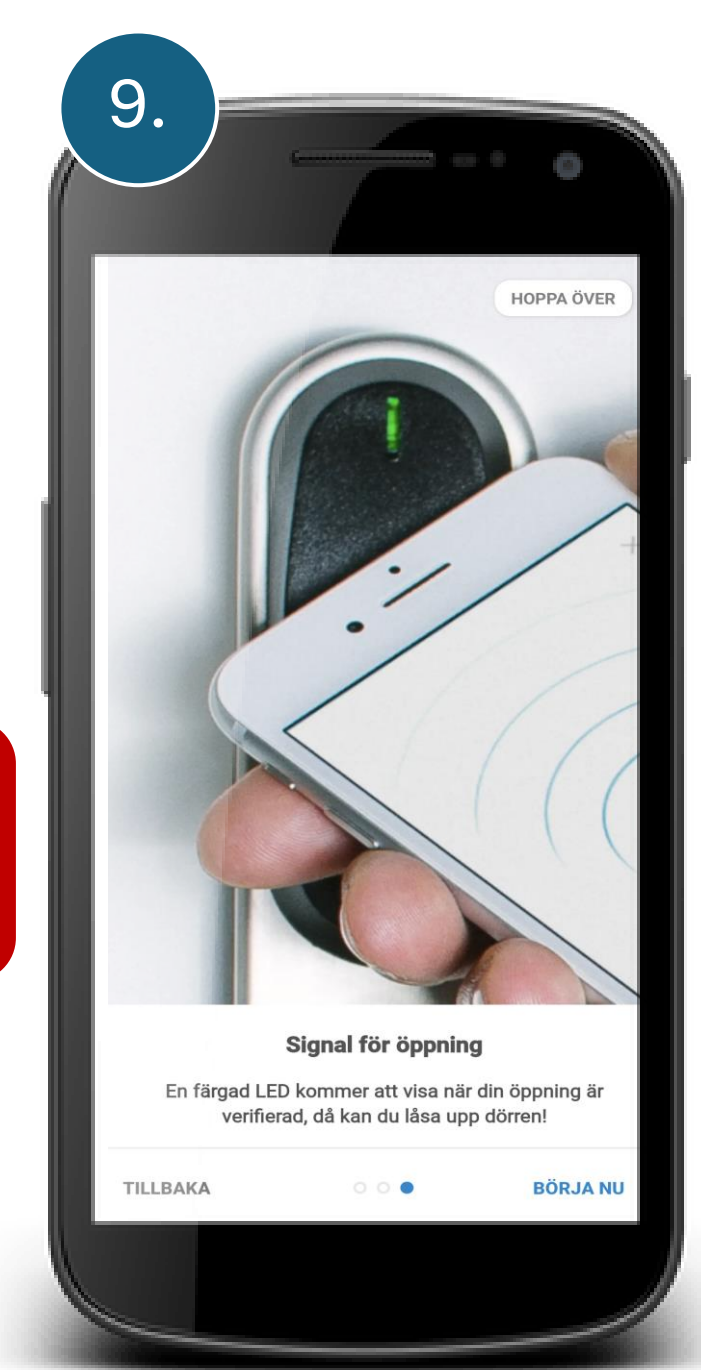

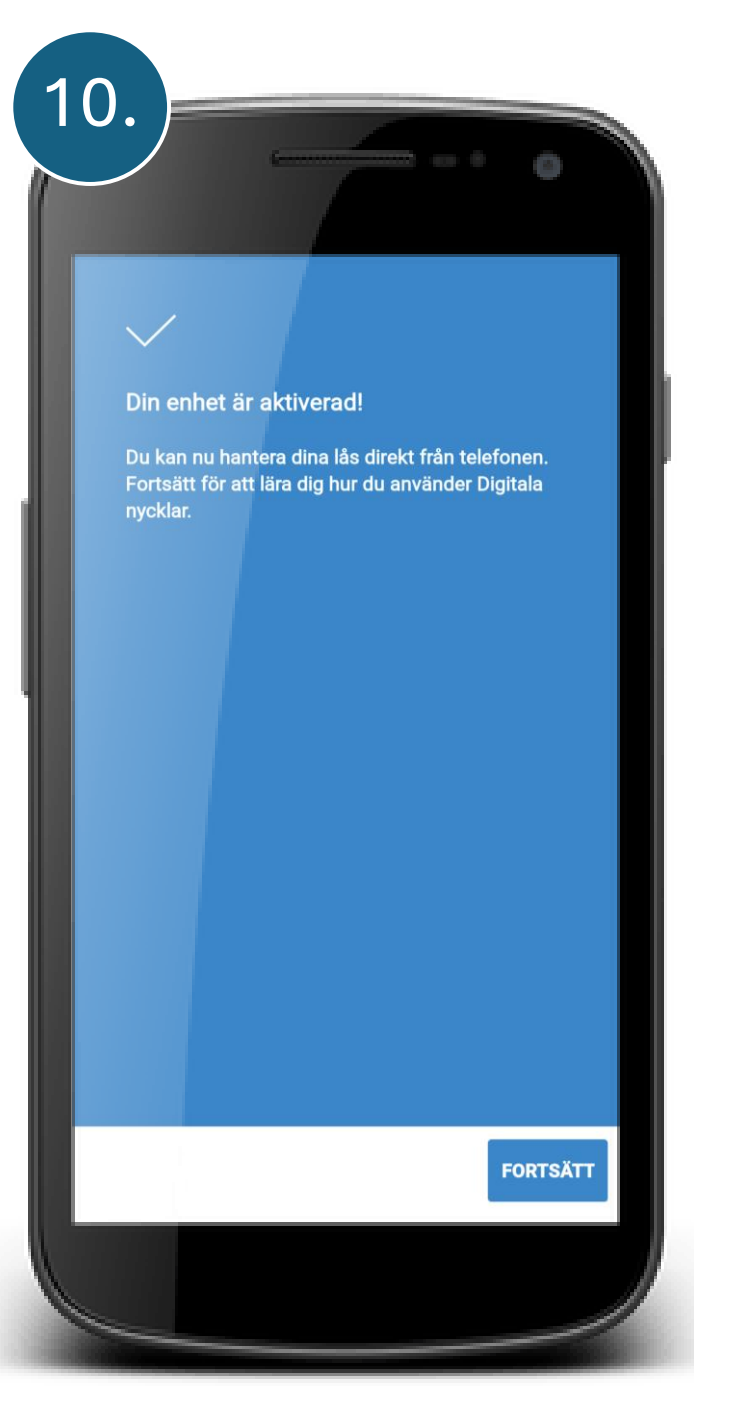

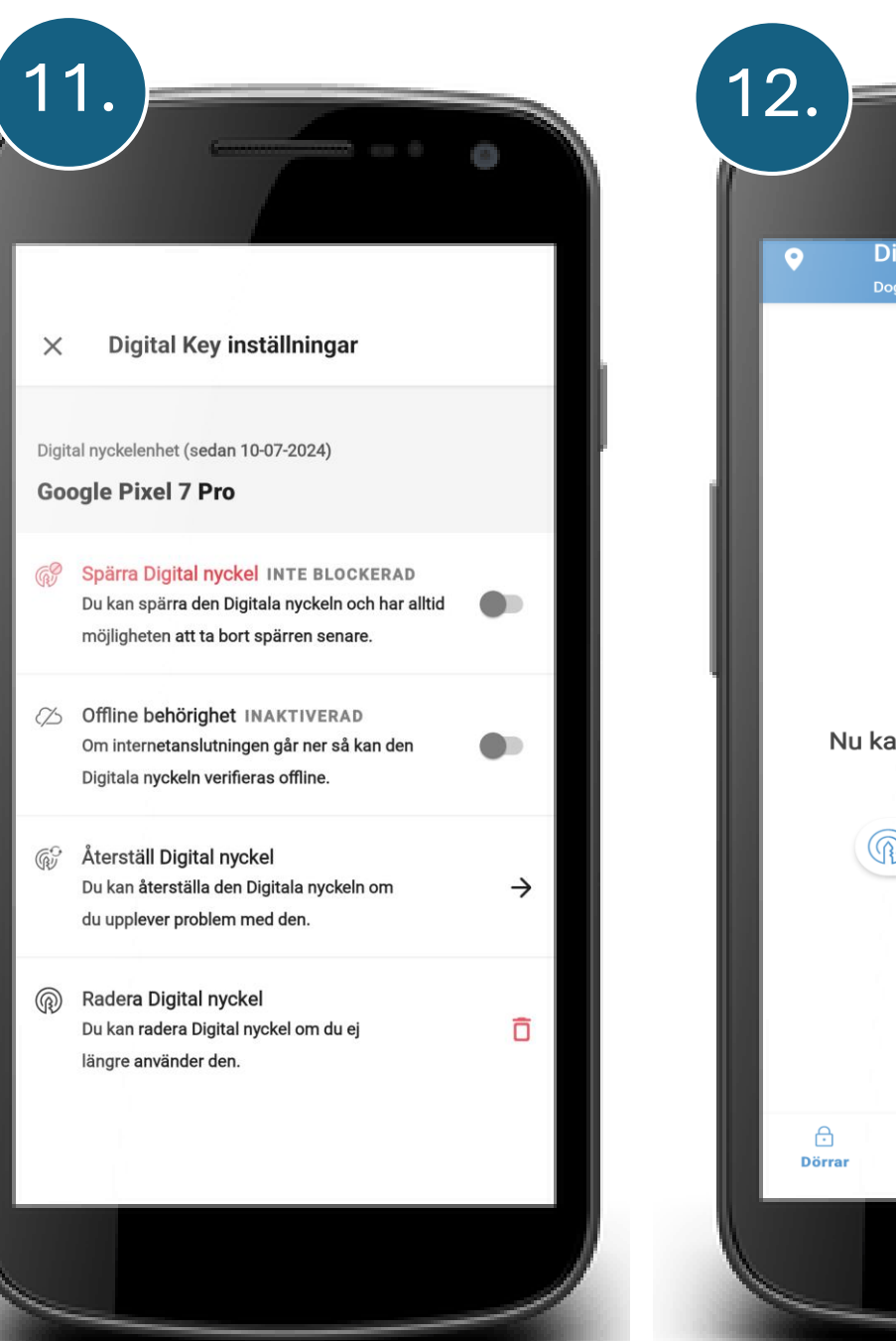

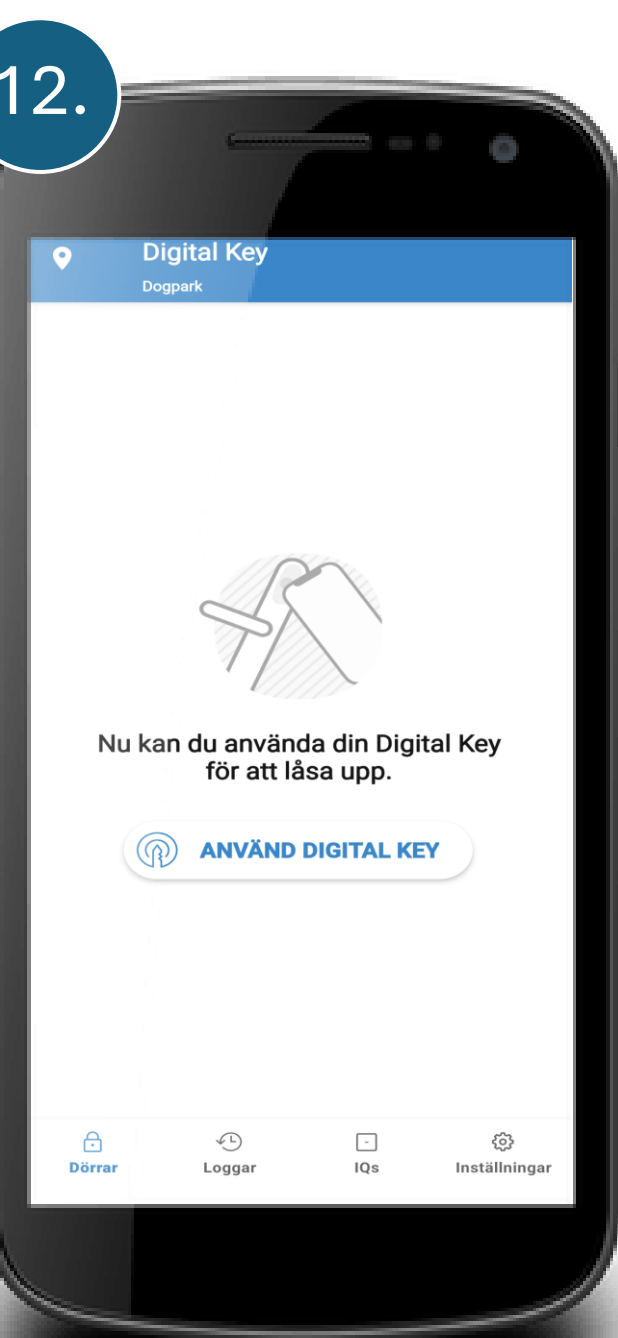

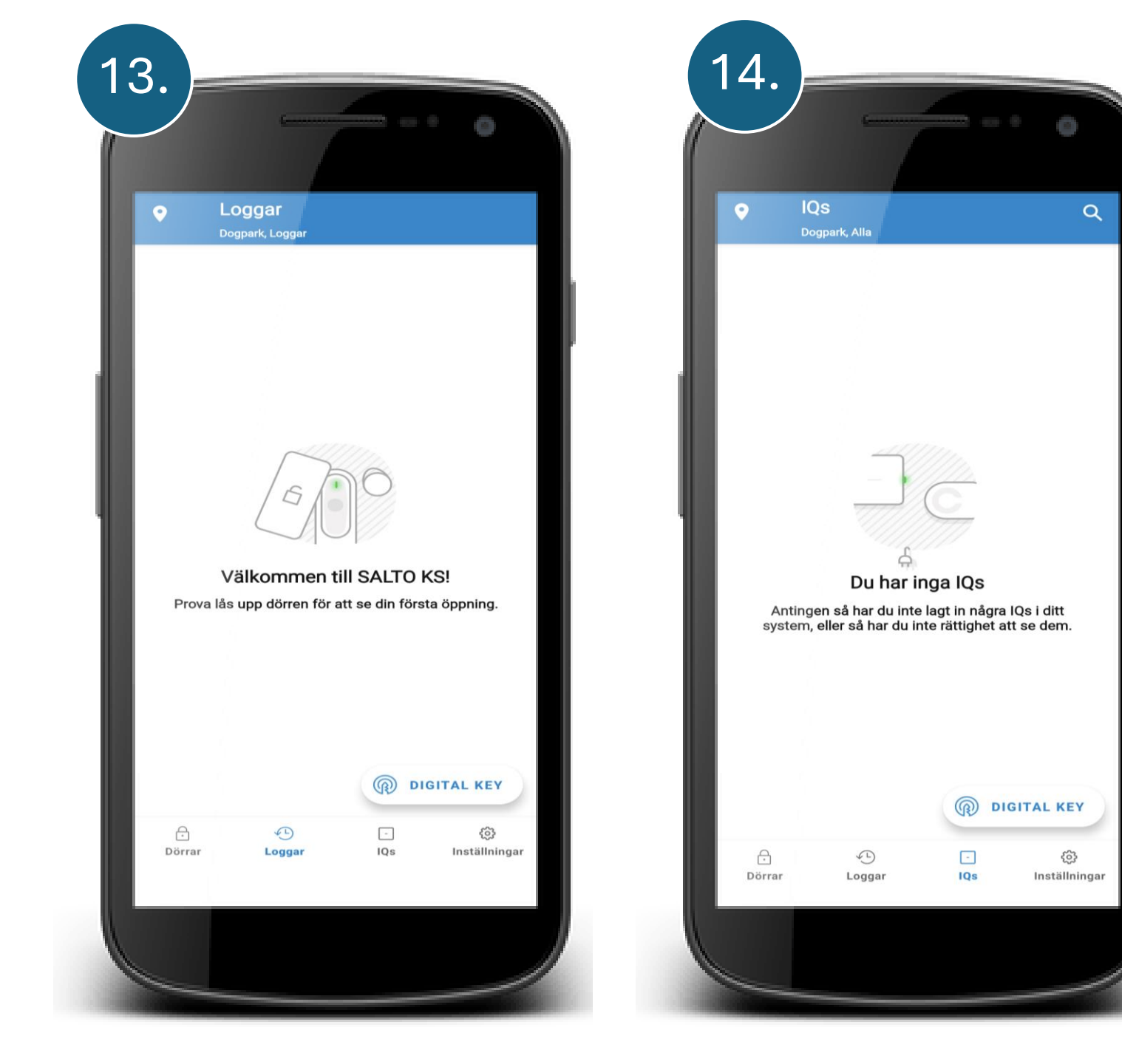

| 15 | 5                                                                                                    | - • •               |
|----|----------------------------------------------------------------------------------------------------|---------------------|
| ſ  | Josefine Karlsson<br>josefinetest82@gmail<br>0 Ingen tagg +467331112<br>HUNDEN vänersborgaren                                  | n<br>.com<br>22     |
| I  | ① Porttelefon (Dörrtelefon) & kamerain<br>För Dogpark                                                                          | nställningar →      |
|    | Nyckel inställningar                                                                                                    |                     |
| 1  | Digital Key inställningar<br>Se alla aktiva Digitala nycklar och återstäl<br>blocka, radera och hantera offline<br>behörighet. | ", →                |
|    | Tagg inställningar<br>Blocka, ersätt eller ta bort tilldelning till dii<br>tagg samt hantera offline behörighet.               | →                   |
|    | IQ inställningar och alternativ                                                                                                |                     |
|    | Konfigurera en ny IQ<br>Du kan konfigurera en ny IQ till din sajt<br>direkt från appen.                                        | <i>→</i>            |
|    | E E E E E E E E E E E E E E E E E E E                                                                                          | ()<br>Inställningar |
| 1  |                                                                                                    |                     |

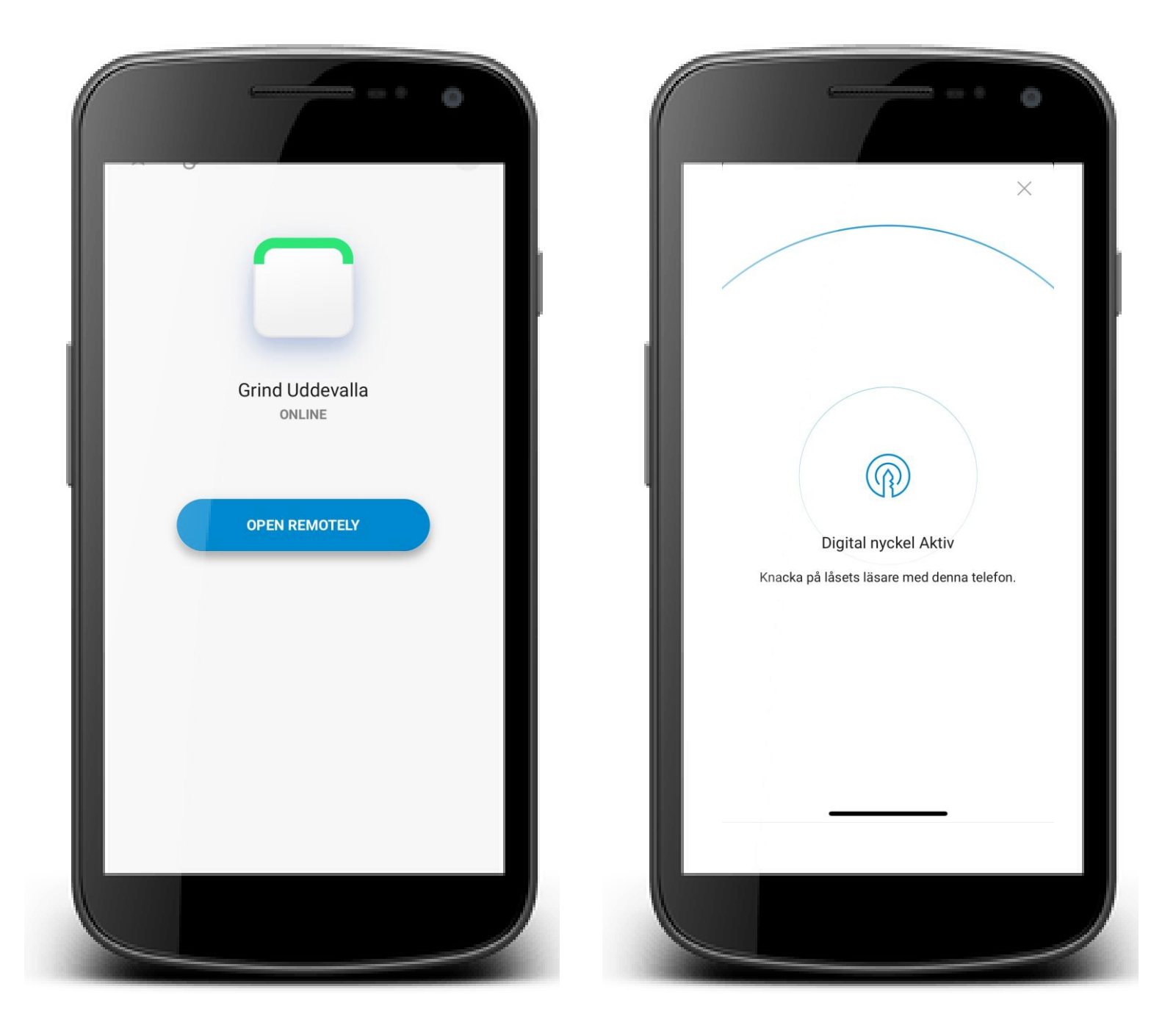